Optum

**One Healthcare ID Recovery and Password Reset** 

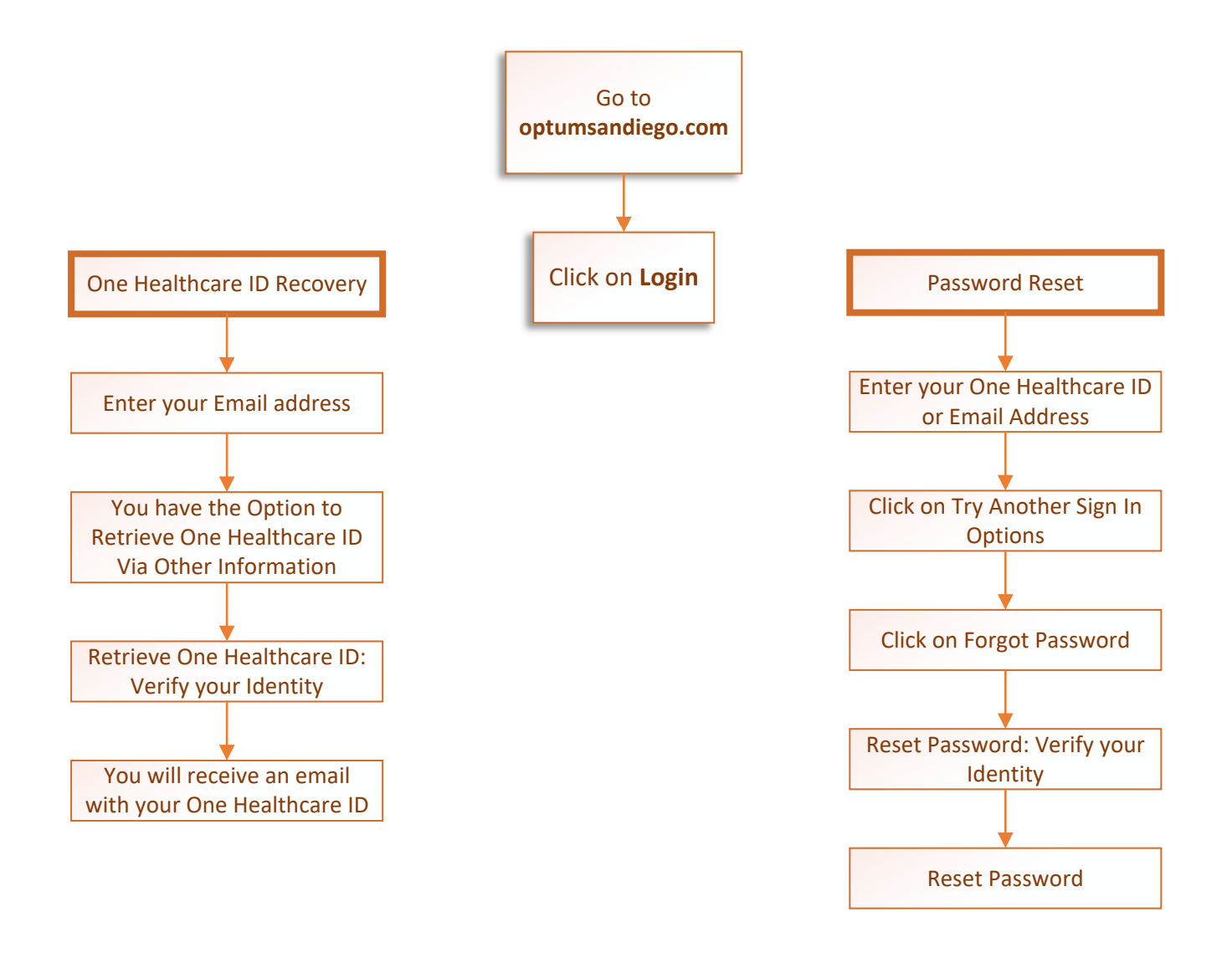